## EmNANO-i2408

### COM Express<sup>®</sup> Mini Type 10 CPU Module

### User's Manual Version 1.0

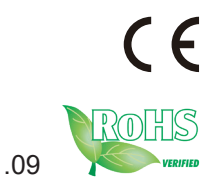

2021.09

This page is intentionally left blank.

#### **Revision History**

| Version | Release Time | Description     |
|---------|--------------|-----------------|
| 1.0     | 2021.09      | Initial release |

This page is intentionally left blank.

| Revision History                                          | i    |
|-----------------------------------------------------------|------|
| Table of Contents                                         | iii  |
| Preface                                                   | v    |
| Copyright Notice                                          | V    |
| Declaration of Conformity                                 | V    |
| CE                                                        | V    |
| FCC Class B                                               | vi   |
| RoHS                                                      | vi   |
| SVHC / REACH                                              | vii  |
| Warning                                                   | vii  |
| Replacing Lithium Battery                                 | vii  |
| Technical Support                                         | vii  |
| Warranty                                                  | viii |
| Chapter 1 - Introduction                                  | 1    |
| 1.1. The Product                                          | 2    |
| 1.2. About this Manual                                    | 2    |
| 1.3. Specifications                                       | 3    |
| 1.4. Inside the Package                                   | 3    |
| 1.5. Ordering Information                                 | 4    |
| 1.6. Optional Accessories                                 | 4    |
| Chapter 2 - Getting Started                               | 5    |
| 2.1. The Ultra-small COM Express <sup>®</sup> Mini Module | 6    |
| 2.2. Block Diagram                                        | 7    |
| 2.3 Board Dimensions                                      | 8    |
| 2.4 COM Express <sup>®</sup> Mini Type 10 AB Connector    | 9    |
| 2.5 Connectors Quick Reference                            | 11   |
| 2.6. Driver (6.7A) Installation Notes                     | 12   |
| Chapter 3 - BIOS                                          | 13   |
| 5.1. Main                                                 | 16   |
| 5.2. Advanced                                             | 17   |
| 5.2.1. Trusted Computing                                  | 18   |
| 5.2.2. CPU Configuration                                  | 19   |
| 5.2.3. Subsystem Setting                                  | 20   |
| 5.2.4. ACPI Settings                                      | 21   |
| 5.2.5. USB Configuration                                  | 22   |
| 5.2.6. Super IO Configuration                             | 23   |
| 5.2.7. Hardware Monitor                                   | 24   |
| 5.2.8. S5 RTC Wake Settings                               | 25   |

| 7 |
|---|
|   |
| 8 |
| 9 |
| 1 |
| 2 |
| 3 |
|   |

#### **Copyright Notice**

All Rights Reserved.

The information in this document is subject to change without prior notice in order to improve the reliability, design and function. It does not represent a commitment on the part of the manufacturer.

Under no circumstances will the manufacturer be liable for any direct, indirect, special, incidental, or consequential damages arising from the use or inability to use the product or documentation, even if advised of the possibility of such damages.

This document contains proprietary information protected by copyright. All rights are reserved. No part of this manual may be reproduced by any mechanical, electronic, or other means in any form without prior written permission of the manufacturer.

#### **Declaration of Conformity**

#### CE

The CE symbol on your product indicates that it is in compliance with the directives of the Union European (EU). A Certificate of Compliance is available by contacting Technical Support.

This product has passed the CE test for environmental specifications when shielded cables are used for external wiring. We recommend the use of shielded cables. This kind of cable is available from ARBOR. Please contact your local supplier for ordering information.

This product has passed the CE test for environmental specifications. Test conditions for passing included the equipment being operated within an industrial enclosure. In order to protect the product from being damaged by ESD (Electrostatic Discharge) and EMI leakage, we strongly recommend the use of CE-compliant industrial enclosure products.

#### Warning

This is a class B product. In a domestic environment this product may cause radio interference in which case the user may be required to take adequate measures.

#### FCC Class B

This device complies with Part 15 of the FCC Rules. Operation is subject to the following two conditions:

- (1) This device may not cause harmful interference, and
- (2) This device must accept any interference received, including interference that may cause undesired operation.

#### NOTE:

This equipment has been tested and found to comply with the limits for a Class B digital device, pursuant to Part 15 of the FCC Rules. These limits are designed to provide reasonable protection against harmful interference when the equipment is operated in a commercial environment. This equipment generates, uses, and can radiate radio frequency energy and, if not installed and used in accordance with the instruction manual, may cause harmful interference to radio communications. Operation of this equipment in a residential area is likely to cause harmful interference in which case the user will be required to correct the interference at his own expense.

#### RoHS

ARBOR Technology Corp. certifies that all components in its products are in compliance and conform to the European Union's Restriction of Use of Hazardous Substances in Electrical and Electronic Equipment (RoHS) Directive 2002/95/EC.

The above mentioned directive was published on 2/13/2003. The main purpose of the directive is to prohibit the use of lead, mercury, cadmium, hexavalent chromium, polybrominated biphenyls (PBB), and polybrominated diphenyl ethers (PBDE) in electrical and electronic products. Member states of the EU are to enforce by 7/1/2006.

ARBOR Technology Corp. hereby states that the listed products do not contain unintentional additions of lead, mercury, hex chrome, PBB or PBDB that exceed a maximum concentration value of 0.1% by weight or for cadmium exceed 0.01% by weight, per homogenous material. Homogenous material is defined as a substance or mixture of substances with uniform composition (such as solders, resins, plating, etc.). Lead-free solder is used for all terminations (Sn(96-96.5%), Ag(3.0-3.5%) and Cu(0.5%)).

#### SVHC / REACH

To minimize the environmental impact and take more responsibility to the earth we live, Arbor hereby confirms all products comply with the restriction of SVHC (Substances of Very High Concern) in (EC) 1907/2006 (REACH --Registration, Evaluation, Authorization, and Restriction of Chemicals) regulated by the European Union.

All substances listed in SVHC < 0.1 % by weight (1000 ppm)

#### Warning

Single Board Computers and their components contain very delicate Integrated Circuits (IC). To protect the Single Board Computer and its components against damage from static electricity, you should always follow the following precautions when handling it :

- 1. Disconnect your Single Board Computer from the power source when you want to work on the inside.
- 2. Hold the board by the edges and try not to touch the IC chips, leads or circuitry.
- 3. Use a grounded wrist strap when handling computer components.
- 4. Place components on a grounded antistatic pad or on the bag that comes with the Single Board Computer, whenever components are separated from the system.

#### **Replacing Lithium Battery**

Incorrect replacement of the lithium battery may lead to a risk of explosion.

The lithium battery must be replaced with an identical battery or a battery type recommended by the manufacturer.

Do not throw lithium batteries into the trash-can. It must be disposed of in accordance with local regulations concerning special waste.

#### Technical Support

If you have any technical difficulties, please do not hesitate to call or e-mail our customer service.

http://www.arbor-technology.com

E-mail:info@arbor.com.tw

#### Warranty

This product is warranted to be in good working order for a period of two years from the date of purchase. Should this product fail to be in good working order at any time during this period, we will, at our option, replace or repair it at no additional charge except as set forth in the following terms. This warranty does not apply to products damaged by misuse, modifications, accident or disaster.

Vendor assumes no liability for any damages, lost profits, lost savings or any other incidental or consequential damage resulting from the use, misuse of, or inability to use this product. Vendor will not be liable for any claim made by any other related party.

Vendors disclaim all other warranties, either expressed or implied, including but not limited to implied warranties of merchantability and fitness for a particular purpose, with respect to the hardware, the accompanying product's manual(s) and written materials, and any accompanying hardware. This limited warranty gives you specific legal rights.

Return authorization must be obtained from the vendor before returned merchandise will be accepted. Authorization can be obtained by calling or faxing the vendor and requesting a Return Merchandise Authorization (RMA) number. Returned goods should always be accompanied by a clear problem description.

# Chapter 1 Introduction

#### 1.1. The Product

- Soldered onboard Intel Apollo Lake SoC Processor
- Intel I210IT PCIe GbE conntroller
- Single Channel 24-bit LVDS and 1 x DDI port

#### 1.2. About this Manual

This manual is intended for experienced users and integrators with hardware knowledge of computers. If you are not sure about the description in this manual, consult your vendor before further handling.

We recommend that you keep one copy of this manual for the quick reference for any necessary maintenance in the future. Thank you for choosing ARBOR products.

#### 1.3. Specifications

| Form Factor                                                                        | COM Express <sup>®</sup> Mini Type 10 CPU Module                                                         |  |
|------------------------------------------------------------------------------------|----------------------------------------------------------------------------------------------------|--|
| CPU                                                                                | Soldered onboard Intel <sup>®</sup> Atom™ x7-E3950 1.6GHz/ x5-E3940 1.6GHz/<br>x5-E3930 1.3GHz processor |  |
| Memory                                                                             | Soldered onboard 4GB DDR3L SDRAM, upgratable to 8GB                                                      |  |
| BIOS                                                                               | AMI UEFI BIOS                                                                                            |  |
| I/O                                                                                |                                                                                                    |  |
| USB Port                                                                           | 10 x USB ports:<br>- 8 x USB 2.0 ports(Support USB2.0 only)<br>- 2 x USB 3.0 SuperSpeed ports            |  |
| Expansion Bus                                                                      | 4 x PCIex1 lanes up to 3 devices, I2C Interface, SDIO                                                    |  |
| Storage 2 x Serial ATA ports<br>Soldered onboard eMMC 5.0 up to 32GB (OEM Request) |                                                                                                    |  |
| Ethernet Chipset                                                                   | 1 x Intel <sup>®</sup> i210IT PCIe GbE controller                                                        |  |
| Audio                                                                              | HD audio link                                                                                            |  |
| ТРМ                                                                                | INFINEON SLB 9665XT2.0                                                                                   |  |
| Graphic Chipset                                                                    | Intergrated in Intel <sup>®</sup> HD graphic                                                             |  |
| Graphic Interface                                                                  | LCD: Single Channel 24-bit via eDP to LVDS NXP PTN3460                                                   |  |
| Graphic interface                                                                  | 1 x DDI port                                                                                             |  |
| Windows 10 64-bit<br>Linux: Ubuntu                                                 |                                                                                                    |  |
| Power Requirement                                                                  | 5V/12V Auto detect                                                                                       |  |
| Power Consumption                                                                  | 0.8A@12V with E3940(Typical with PBN-9007)                                                               |  |
| Operating Temp.                                                                    | -40°C ~ 85°C (-40°F ~ 185°F)                                                                             |  |
| Operating Humidity 10 ~ 95% @ 85°C (non-condensing)                                |                                                                                                    |  |
| Dimensions (L x W)                                                                 | 84 x 55 mm (3.3" x 2.17")                                                                                |  |

#### 1.4. Inside the Package

Before starting to install the single board, make sure the following items are shipped:

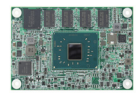

1 x EmNANO-i2408 COM Express® Mini CPU Module

GUIDE

1 x Quick Installation Guide

If any of the aforelisted items is damaged or missing, contact your vendor immediately.

#### 1.5. Ordering Information

| EmNANO-i2408-WT-E3940-4G                  | Intel Atom x5-E3940 COM express Type 10 CPU<br>module w/ 4GB memory soldered on module,<br>-40°C~85°C |  |
|-------------------------------------------|----------------------------------------------------------------------------------------------------|--|
| EmNANO-i2408-WT-E3950-4G<br>(OEM request) | Intel Atom x7-E3950 COM express Type 10 CPU<br>module w/ 4GB memory soldered on module,<br>-40°C~85°C |  |
| EmNANO-i2408-WT-E3930-4G<br>(OEM request) | Intel Atom x5-E3930 COM express Type 10 CPU<br>module w/ 4GB memory soldered on module,<br>-40°C~85°C |  |

#### **1.6. Optional Accessories**

| PBN-9007                 | PBN-9007 COM Express Mini Type 10 carrier board                                                                          |  |
|--------------------------|----------------------------------------------------------------------------------------------------|--|
| HS-2402-F1-T (E Series)  | Heat Spreader,AL,84*55*11mm,W/THREADED,W/<br>PAD,ACE (for EmNANO-i2408-E39x0)                                            |  |
| HS-2402-F1-NT (E Series) | Heat Spreader,AL,84*55*11mm,THROUGH HOLE,W/<br>PAD,ACE (for EmNANO-i2408-E39x0)                                          |  |
| CBK-05-9007-00           | PBN-9007 cable kit<br>1 x USB cable<br>1 x Serial port cable<br>1 x SATA cable<br>1 x SATA Power cable<br>1 x PS/2 cable |  |

# Chapter 2 Getting Started

#### 2.1. The Ultra-small COM Express<sup>®</sup> Mini Module

EmNANO-i2408 is a COM Express<sup>®</sup> Mini Type 10 module. 55 mm x 84 mm is the smallest in ARBOR's COM Express<sup>®</sup> product lineup, next to the Basic size (125 mm x 95 mm) and Compact size (95mm x 95mm) form factors.

The connector difference between Standard COM Express Mini type 10 and EmNANO-i2408 is tabulated as below:

| Module Type         | Type 10 | EmNANO-i2408 |
|---------------------|---------|--------------|
| Connectors          | 1       | 1            |
| Connector Rows      | A, B    | А, В         |
| PCIe Lanes (max)    | 4       | 3            |
| LAN (Max)           | 1       | 1            |
| Serial Ports (Max)  | 2       | 1            |
| DDI0 (Max)          | 1       | 1            |
| LVDS Channel A      | 1       | 1            |
| USB 2.0 Ports (Max) | 8       | 8            |
| USB 3.0 Ports (Max) | 2       | 1            |

#### 2.2. Block Diagram

| Atom E3950/<br>E3940/ E3930<br>SoC | DDR3L-1867MT/s, upgradable to 8GB Onboard DDR3L<br>4GB SDRAM<br>1 x DDI0<br>4 x PClex1<br>eDP NXP Single Channel 24-bit LVDS<br>HD Audio Link<br>SATA0, 1 6GB/s ports<br>8 x USB 2.0 Ports (Support USB2.0 only)<br>2 x USB 3.0 SuperSpeed Ports<br>SMBus<br>LPC I/F<br>SDIO | Connector AB |
|------------------------------------|----------------------------------------------------------------------------------------------------|--------------|
|                                    | LPC I/F<br>SDIO<br>I2C<br>SPI Bus<br>SPI Bus<br>SPI BIOS<br>1 x PCle x 1<br>Giga LAN<br>GbE LAN                                                                                                    |              |
|                                    | SPI Bus TPM SLB9665                                                                                                    |              |

#### 2.3 Board Dimensions

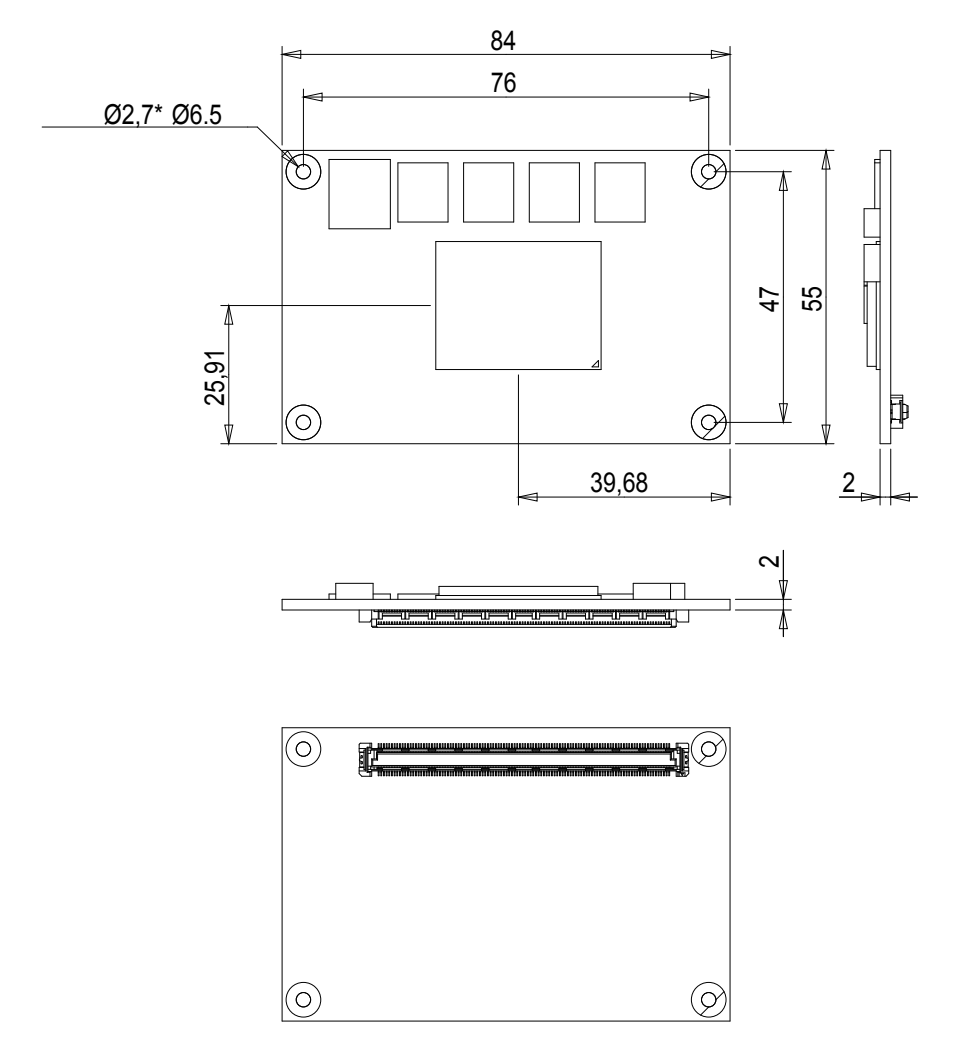

Unit : mm

#### 2.4 COM Express<sup>®</sup> Mini Type 10 AB Connector

Note: A pin with a remark "(N/C)" is a pin that the signal isn't available on this board while the remark beyond the bracket delivers the consortium-specified definition.

| <b>D</b> 4 | 01/0              | 010                     |            |
|------------|-------------------|-------------------------|------------|
| B1         | GND               | GND                     | AT         |
| <u>B2</u>  | GBE0_ACT#         | GBE0_MDI3-              | <u>A2</u>  |
| B3         | LPC_FRAME#        | GBE0_MDI3+              | A3         |
| B4         | LPC_AD0           | GBE0_LINK100#           | A4         |
| B5         | LPC_AD1           | GBE0_LINK1000#          | A5         |
| B6         | LPC_AD2           | GBE0_MDI2-              | A6         |
| B7         | LPC_AD3           | GBE0_MDI2+              | A7         |
| B8         | LPC DRQ0#(N/C)    | GBE0 LINK#              | A8         |
| B9         | LPC DRQ1# (N/Ć)   | GBE0 MDI1-              | A9         |
| B10        | LPC CLK           | GBE0 <sup>-</sup> MDI1+ | A10        |
| B11        | GND               | GND                     | A11        |
| B12        | COME PWR BTN#     | GBE0 MDI0-              | A12        |
| B13        | SMB CLK RESUME    | GBE0 MDI0+              | A13        |
| B14        | SMB DATA RESUME   | GBE0_CTREE (N/C)        | A14        |
| B15        | SMB_ALERT#        | SIP S3#                 | A15        |
| B16        | SATA1 TX+         | SATAO TX+               | A16        |
| B17        | SATA1 TX-         | SATAO TX-               | Δ17        |
| B18        | SUS STAT#         | SI P S4#                | Δ18        |
| B10        | SATA1 PY          | SATAO PY+               | A10        |
| B19        | SATAT_RAT         | SATAU_RAT               | A19<br>A20 |
| D20        | SAIAI_KA-         | SATAU_RA-               | A20        |
| D21        | GND               | GND                     | A21        |
| BZZ<br>D02 | USB_SSIXU-        | USB_SSRXU-              | AZZ        |
| B23        | USB_SSTX0+        | USB_SSRX0+              | A23        |
| B24        | COME_PWRGD        | SLP_S4#                 | A24        |
| B25        | USB_SSTX1-        | USB_SSRX1-              | A25        |
| B26        | USB_SSTX1+        | USB_SSRX1+              | A26        |
| B27        | WDT               | BATLOW#                 | A27        |
| B28        | AC_SDIN2 (N/C)    | ATA_ACT#                | A28        |
| B29        | AC_SDIN1(N/C)     | COME_AZ_SYNC            | A29        |
| B30        | COME_AC_SDATA_IN0 | COME_AZ_RST#            | A30        |
| B31        | GND               | GND                     | A31        |
| B32        | COME_SPKR         | COME_AZ_BIT_CLK         | A32        |
| B33        | I2C_CEK0          | COME_AZ_SDATA_OUT       | A33        |
| B34        | I2C DATA0         | BIOS DISABLE# 0         | A34        |
| B35        | THRM#             | THRMTRIP#               | A35        |
| B36        | USB7-             | USB6-                   | A36        |
| B37        | USB7+             | USB6+                   | A37        |
| B38        | USB 4 5 OC# (N/C) | USB 6 7 OC# (N/C)       | A38        |
| B39        | USB5-             | USB4-                   | A39        |
| B40        | USB5+             | USB4+                   | A40        |
| R41        | GND               | GND                     | A41        |
| B42        | USB3-             | USR2-                   | A42        |
| R43        | USB3+             | 11SR2+                  | A43        |
| B43        | USB 0 1 0C# (N/C) | LISB 2 3 OC# (N/C)      | Δ44        |
|            | USB1_             |                         | A44<br>A45 |
| B/6        | USD1-             | USB0-                   | A40<br>A46 |
| D40        | DITECT# DILEE     |                         | A40        |
| D47        | EVOD1 CDDE#       | DI TOST# DI LEE         | A 4 0      |
| D48        | COME DOTOTA       | FLIKSI#_BUFF            | A40        |
| D49        | DUTE KSIBIN       |                         | A49        |
| B50        | PLIKSI#_BUFF      | LPC_SERIRQ              | ADU        |
| B51        | GND               | GND                     | A51        |
| В52        | RSVD (N/C)        | RSVD (N/C)              | A52        |
| B53        | RSVD (N/C)        | RSVD (N/C)              | A53        |
| B54        | SD_CMD            | SD_DATA0                | A54        |
| B55        | RSVD (N/C)        | RSVD (N/C)              | A55        |
|            |                   |                         |            |

| B56        | RSVD (N/C)           | RSVD (N/C)         | A56  |
|------------|----------------------|--------------------|------|
| B57        | SD WP                | GND                | A57  |
| B58        | PCIE RXP3            | COME PCIE TXP3+    | A58  |
| B59        | PCIF RXN3            | COME PCIE TXN3-    | A59  |
| B60        | GND                  | GND                | A60  |
| B61        | PCIE RYP2            | COME POIE TYP2     | A61  |
| B62        | PCIE RYN2            | COME POIE TXN2     | A62  |
| B63        | SD CD#               |                    | A63  |
| B64        | DCIE DYD1            | COME POIE TYPI     | A64  |
| D04<br>R65 |                      |                    | A65  |
| <br>       | PCIE_NAKE#           |                    | A66  |
| D00        | N/AKE1#              |                    | A00  |
| D07        | DOIE DVDO            | COME BOIE TYPO     | A07  |
| B00        |                      |                    | A00  |
| D09        | PCIE_KXINU           |                    | A09  |
| D70        | GND                  | GND                | A70  |
| B/ I       | COME_DDI0_TXP0       | LVDS_A0+           | A71  |
| B/2        |                      | LVDS_AU-           | ATZ  |
| B/3        | COME_DDI0_TXP1       | LVDS_A1+           | A73  |
| B74        | COME_DDI0_TXN1       | LVDS_A1-           | A74  |
| B/5        | COME_DDI0_TXP2       | LVDS_A2+           | A75  |
| B/6        | COME_DDI0_TXN2       | LVDS_A2-           | A76  |
| B//        | DDI0_PAIR4+ (N/C)    | COME_LCD_VDDEN     | A//  |
| B78        | DDI0_PAIR4- (N/C)    | LVDS_A3+           | A78  |
| B79        | COME_LCD_BKLT_EN_R   | LVDS_A3-           | A79  |
| B80        | GND                  | GND                | A80  |
| B81        | COME_DDI0_TXP3       | LVDS_A_CLK+        | A81  |
| B82        | COME_DDI0_TXN3       | LVDS_A_CLK-        | A82  |
| B83        | COME_LCD_BKLT_CTRL   | LVDS_I2C _CLK      | A83  |
| B84        | VCC_5V_SBY           | LVDS_I2C_DAT       | A84  |
| B85        | VCC_5V_SBY           | SD_DATA3           | A85  |
| B86        | VCC_5V_SBY           | RSVD (N/C)         | A86  |
| B87        | VCC_5V_SBY           | RSVD / eDP_HPD(NC) | A87  |
| B88        | BIOS_DISABLE#_1      | COME_PCIE_CLKP1    | A88  |
| B89        | COME_DDI_HPD         | COME_PCIE_CLKN1    | A89  |
| B90        | GND                  | GND                | A90  |
| B91        | DDIO PAIR5+ (N/C)    | SPI POWER          | A91  |
| B92        | DDIO PAIR5- (N/C)    | COME SPI MISO      | A92  |
| B93        | DDIO PAIR6+ (N/Ć)    | _ SD CLK           | A93  |
| B94        | DDIO PAIR6- (N/C)    | COME SPI CKL       | A94  |
| B95        | COME_DDI_DDC_AUX_SEL | COME_SPI_MOSI      | A95  |
| B96        | USB_HOST_PRSNT (N/C) | TPM PP             | A96  |
| B97        | COME SPI CS#0        | TYPE10#            | A97  |
| B98        | COME DDCCLK AUX      | COME UART1 TXD     | A98  |
| B99        | COME DDCDATA AUX#    | COME UART1 RXD     | A99  |
| B100       | GND                  | GND                | A100 |
| B101       | FAN PWMOUT           | COME UART2 TXD     | A101 |
| B102       | FAN TACHIN(N/C)      | COME UART2 RXD     | A102 |
| B103       | COME SLEEP#          | COME LID#          | A103 |
| B104       | VCC 12V              | VCC 12V            | A104 |
| B105       | VCC 12V              | VCC 12V            | A105 |
| B106       | VCC 12V              | VCC_12V            | A106 |
| B107       | VCC 12V              | VCC_12V            | A107 |
| B108       | VCC 12V              | VCC_12V            | A108 |
| B100       | VCC 12V              | VCC_12V            | A109 |
| B110       | GND                  |                    | Δ110 |
| 0110       | 0112                 | GND                |      |
|            |                      |                    |      |

#### 2.5 Connectors Quick Reference

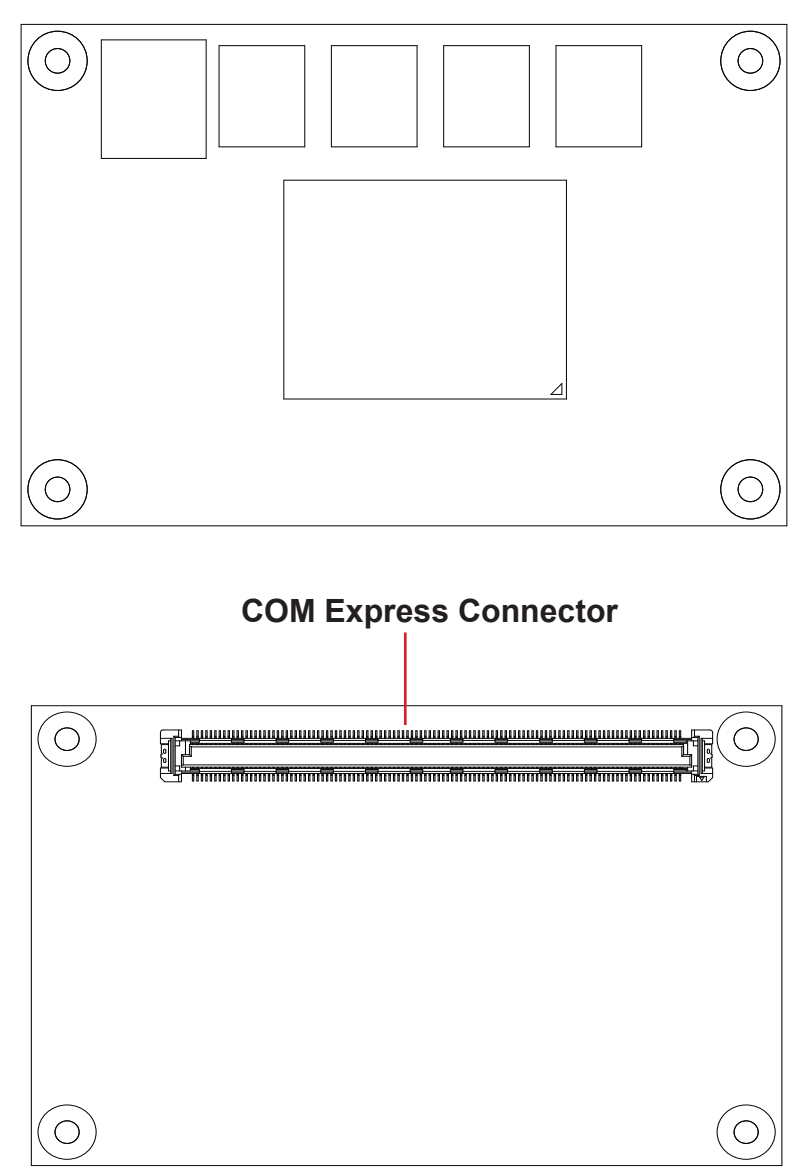

#### 2.6. Driver (6.7A) Installation Notes

The CPU module supports Windows 10. To install the drivers, please go to our website at **www.arbor-technology.com** and download the driver pack from the product page. If you need driver DVD, please contact your ARBOR sales representative.

| Device    | Driver Path                                                          |
|-----------|----------------------------------------------------------------------|
| Audio     | \Apollolake-i240x\Audio\7687_PG436_Win10_Win8.1_Win8_Win7_WHQLx64    |
| Chipset   | \Apollolake-i240x\Chipset                                            |
| Ethernet  | \Apollolake-i240x\LAN                                                |
| Graphic   | \Apollolake-i240x\Graphic                                            |
| Serial IO | \Apollolake-i240x\Serial IO\SerialIO_30.100.1620.02_APL_PV_Win10\x64 |
| TXE       | \Apollolake-i240x\TXE                                                |

#### Windows 10 64-bit

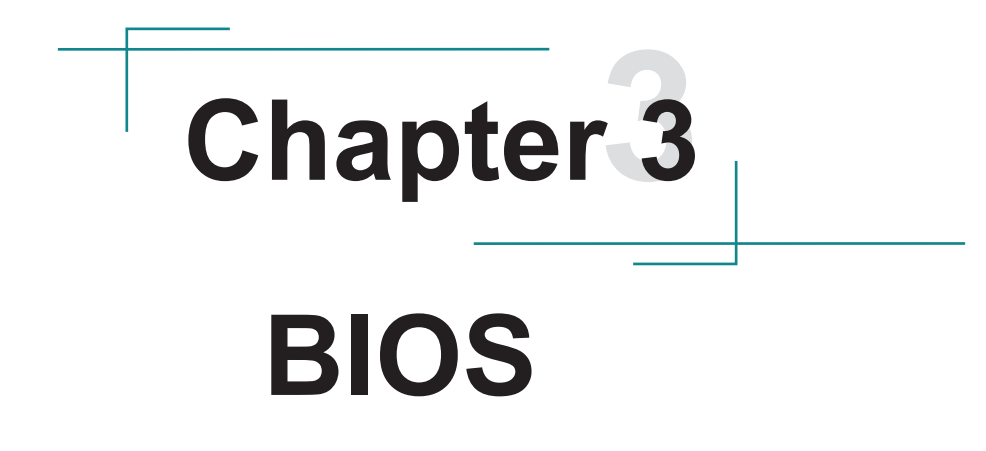

The BIOS Setup utility is featured by American Megatrends Inc to configure the system settings stored in the system's BIOS ROM. The BIOS is activated once the computer powers on. When the computer is off, the battery on the main board supplies power to BIOS RAM.

To enter the BIOS Setup utility, keep hitting the "Delete" key upon powering on the computer.

| Aptio Setup Utility —<br>Main Advanced Chipset Security                                          | Copyright (C) 2021 American<br>Boot Save & Exit                                   | Megatrends, Inc.                                                                                                    |
|--------------------------------------------------------------------------------------------------|-----------------------------------------------------------------------------------|----------------------------------------------------------------------------------------------------|
| BIOS Name<br>BIOS Version<br>Build Date and Time<br>Access Level<br>Microcode Revision<br>TXE FW | EmNano-12408<br>1.00<br>08/17/2021 10:44:52<br>Administrator<br>1A<br>3.1.50.2222 | Set the Date. Use Tab to<br>switch between Date elements.<br>Default Ranges:<br>Year: 2005–2099<br>Months: 1–12<br>Days: dependent on month                                     |
| Memory Information<br>Total Memory<br>Memory Speed                                               | 4096 MB<br>1866 MHz                                                               |                                                                                                    |
| System Date<br>System Time                                                                       | [Tue 08/24/2021]<br>[17:28:13]                                                    | ++: Select Screen<br>11: Select Item<br>Enter: Select<br>+/-: Change Opt.<br>F1: General Help<br>F2: Previous Values<br>F9: Optimized Defaults<br>F10: Save & Exit<br>ESC: Exit |
| Version 2.18.1263. Co                                                                            | pyright (C) 2021 American M                                                       | egatrends, Inc.                                                                                                    |

| Menu        | Description                                       |
|-------------|---------------------------------------------------|
| Main        | See <u>5.1. Main</u> on page <u>16</u>            |
| Advanced    | See <u>5.2. Advanced</u> on page <u>17</u>        |
| Chipset     | See <u>5.3. Chipset</u> on page <u>29</u>         |
| Security    | See <u>5.4 Security</u> on page <u>31</u>         |
| Boot        | See <u>5.5. Boot</u> on page <u>32</u>            |
| Save & Exit | See <u>5.6. Save &amp; Exit</u> on page <u>33</u> |

#### **Key Commands**

The BIOS Setup utility relies on a keyboard to receive user's instructions. Hit the following keys to navigate within the utility and use the utility.

| Keystroke                | Function                                                                                                    |
|--------------------------|----------------------------------------------------------------------------------------------------|
| $\leftarrow \rightarrow$ | Moves left/right between the top menus.                                                                                                    |
| $\downarrow \uparrow$    | Moves up/down between highlight items.                                                                                                    |
| Enter                    | Selects an highlighted item/field.                                                                                                    |
|                          | On the top menus:                                                                                                    |
| Esc                      | <ul> <li>Use Esc to quit the utility without saving changes to CMOS. (The screen will prompt a message asking you to select OK or Cancel to exit discarding changes.</li> <li>On the submenus:</li> </ul> |
|                          | Use Esc to quit current screen and return to the top menu.                                                                                                    |
| Page Up / +              | Increases current value to the next higher value or switches between available options.                                                                                                    |
| Page Down / -            | Decreases current value to the next lower value or switches between available options.                                                                                                    |
| F1                       | Opens the <b>Help</b> of the BIOS Setup utility.                                                                                                    |
| F10                      | Exits the utility saving the changes that have been made. (The screen then prompts a message asking you to select <b>OK</b> or <b>Cancel</b> to exit saving changes.)                                     |

Note: Pay attention to the "WARNING" that shows at the left pane onscreen when making any change to the BIOS settings.

This BIOS Setup utility is updated from time to time to improve system performance and hence the screenshots hereinafter may not fully comply with what you actually have onscreen.

#### 5.1. Main

The **Main** menu features the settings of **System Date** and **System Time** and displays some BIOS info.

| Aptio Setup Utility –<br>Main Advanced Chipset Security                                                                                                | Copyright (C) 2021 American<br>Boot Save & Exit                                                          | Megatrends, Inc.                                                                                                    |
|----------------------------------------------------------------------------------------------------|----------------------------------------------------------------------------------------------------|----------------------------------------------------------------------------------------------------|
| BIOS Name<br>BIOS Version<br>Build Date and Time<br>Access Level<br>Microcode Revision<br>TXE FW<br>Memory Information<br>Total Memory<br>Memory Speed | EmNano-12408<br>1.00<br>08/17/2021 10:44:52<br>Administrator<br>1A<br>3.1.50.2222<br>4096 MB<br>1866 MHz | Set the Date. Use Tab to<br>switch between Date elements.<br>Default Ranges:<br>Year: 2005–2099<br>Honths: 1–12<br>Days: dependent on month                            |
| System Date<br>System Time                                                                                                    | [Tue 08/24/2021]<br>[17:28:13]                                                                           | <pre>++: Select Screen 11: Select Item Enter: Select +/-: Change Opt. F1: General Help F2: Previous Values F9: Optimized Defaults F10: Save &amp; Exit ESC: Exit</pre> |

| Setting             | Description                                                                  |
|---------------------|------------------------------------------------------------------------------|
| BIOS Name           | Delivers the model name of the computer.                                     |
| BIOS Version        | Delivers the computer's BIOS version.                                        |
| Build Date and Time | Delivers the date and time when the BIOS Setup utility was made/<br>updated. |
| Access Level        | Delivers the level that the BIOS is being accessed at the moment.            |
| Memory Information  | Delivers the total memory and memory speed.                                  |
| System Date         | Sets system date.                                                            |
| System Time         | Sets system time.                                                            |

#### 5.2. Advanced

| Aptio Setup Utility – Copyright (C) 2021 American<br>Main <mark>Advanced</mark> Chipset Security Boot Save & Exit                                                                                                    | Megatrends, Inc.                                                                                                    |
|----------------------------------------------------------------------------------------------------|----------------------------------------------------------------------------------------------------|
| <ul> <li>Trusted Computing</li> <li>CPU Configuration</li> <li>PCI Subsystem Settings</li> <li>ACPI Settings</li> <li>USB Configuration</li> <li>Super IO Configuration</li> <li>Hardware Monitor</li> <li>SS RTC Wake Settings</li> <li>Serial Port Console Redirection</li> <li>Network Stack Configuration</li> <li>CSM Configuration</li> </ul> | Trusted Computing Settings<br>++: Select Screen<br>11: Select Item<br>Enter: Select<br>+/-: Change Opt.<br>F1: General Help<br>F2: Previous Values<br>F9: Optimized Defaults<br>F10: Save & Exit<br>ESC: Exit |
|                                                                                                    | egatrends, Inc.                                                                                                    |

| Setting                         | Description                                                |
|---------------------------------|------------------------------------------------------------|
| Trusted Computing               | See 5.2.1. Trusted Computing on page 18                    |
| CPU Configuration               | See 5.2.2. CPU Configuration on page 19                    |
| PCI Subsystem Setting           | See 5.2.3. PCI Subsystem Setting on page 20                |
| ACPI Settings                   | See 5.2.4. ACPI Settings on page 21                        |
| USB Configuration               | See <u>5.2.5. USB Configuration</u> on page <u>22</u>      |
| Super IO Configuration          | See <u>5.2.6. Super IO Configuration</u> on page <u>23</u> |
| Hardware Monitor                | See <u>5.2.7. Hardware Monitor</u> on page <u>24</u>       |
| S5 RTC Wake Settings            | See <u>5.2.8. S5 RTC Wake Settings</u> on page <u>25</u>   |
| Serial Port Console Redirection | See 5.2.9. Serial Port Console Redirection on page 26      |
| Network Stack Configuration     | See 5.2.10. Network Stack Configuration on page 27         |
| CSM Configuration               | See 5.2.11. CSM Configuration on page 28                   |

#### 5.2.1. Trusted Computing

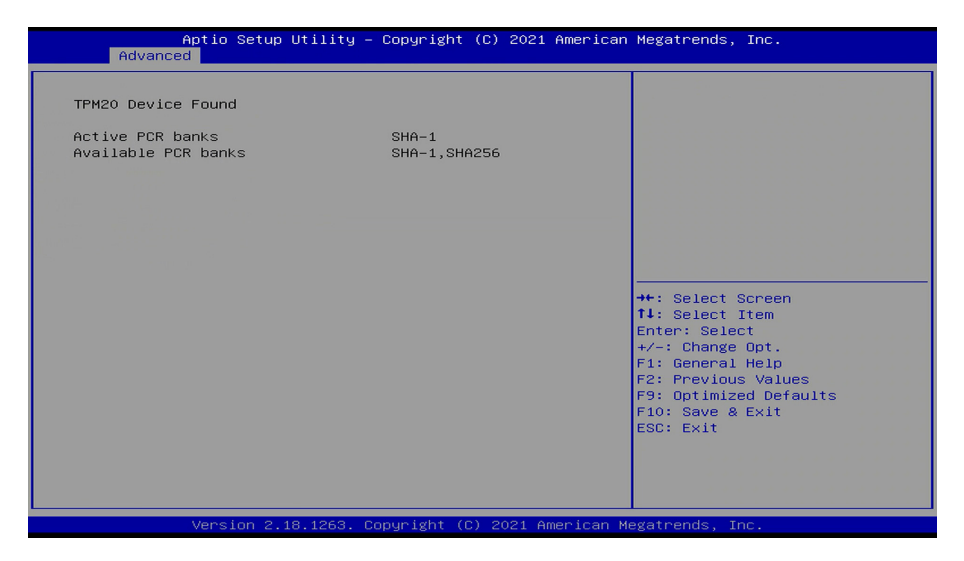

A trusted platform module is a technology designed to provide hardware-based security functions.

#### 5.2.2. CPU Configuration

| Aptio Setup Utility –<br>Advanced                                         | - Copyright (C) 2021 Amer.                                      | ican Megatrends, Inc.                                                                                                    |
|---------------------------------------------------------------------------|-----------------------------------------------------------------|----------------------------------------------------------------------------------------------------|
| CPU Configuration                                                         |                                                                 | Socket specific CPU Information                                                                                                    |
| ▶ Socket 0 CPU Information                                                |                                                                 |                                                                                                    |
| Speed<br>64-bit                                                           | 1600 MHz<br>Supported                                           |                                                                                                    |
| Intel Virtualization Technology<br>VT-d<br>EIST<br>Turbo Mode<br>C-States | [Enabled]<br>[Enabled]<br>[Enabled]<br>[Disabled]<br>[Disabled] |                                                                                                    |
|                                                                           |                                                                 | <pre>++: Select Screen 14: Select Item Enter: Select +/-: Change Opt. F1: General Help F2: Previous Values F9: Optimized Defaults F10: Save &amp; Exit ESC: Exit</pre> |
| Version 2.18.1263. C                                                      | opyright (C) 2021 America                                       | an Megatrends, Inc.                                                                                                    |

| Setting                  | Description                                                                                                    |
|--------------------------|----------------------------------------------------------------------------------------------------|
| Socket 0 CPU Information | Delivers socket specific CPU information.                                                                                     |
| EIST                     | Enable (default) / Disable Intel SpeedStep.                                                                                   |
| Turbo Mode               | Enable / Disable (default) Turbo Mode.<br>Only available when EIST (Intel Speed Step) is enabled.                             |
| C-States                 | <b>Enable</b> (default) / <b>Disable</b> CPU power management.<br>Allows CPU to go to C state when it's not 100%<br>utilized. |

#### 5.2.3. Subsystem Setting

| Aptio Setup Utilit<br>Advanced                    | y – Copyright (C) 2021 America | n Megatrends, Inc.                                                                                                    |
|---------------------------------------------------|--------------------------------|----------------------------------------------------------------------------------------------------|
| PCI Bus Driver Version                            | A5.01.08                       | Enables or Disables 64bit                                                                                                    |
| PCI Devices Common Settings:<br>Above 4G Decoding |                                | in Above 40 Address Space<br>(Only if System Supports 64<br>bit PCI Decoding).                                                                                                    |
|                                                   |                                | <pre>++: Select Screen<br/>↑↓: Select Item<br/>Enter: Select<br/>+/-: Change Opt.<br/>F1: General Help<br/>F2: Previous Values<br/>F9: Optimized Defaults<br/>F10: Save &amp; Exit<br/>ESC: Exit</pre> |
| Version 2.18.1263                                 | . Copyright (C) 2021 American  | Megatrends, Inc.                                                                                                    |

| Setting           | Description                            |
|-------------------|----------------------------------------|
| Above 4G Decoding | Enable / Disable (default) Turbo Mode. |

#### 5.2.4. ACPI Settings

| Aptio Setup Utili<br>Advanced          | ity – Copyright (C) 2021 America   | an Megatrends, Inc.                                                                       |
|----------------------------------------|------------------------------------|-------------------------------------------------------------------------------------------|
| ACPI Settings                          |                                    | Enables or Disables System<br>ability to Hibernate (OS/S4<br>Sleen State) This ontion may |
| Enable Hibernation<br>ACPI Sleep State | [Enabled]<br>[S3 (Suspend to RAM)] | be not effective with some OS.                                                            |
|                                        |                                    |                                                                                           |
|                                        |                                    | ++: Select Screen                                                                         |
|                                        |                                    | T4: Select Item<br>Enter: Select<br>+/-: Change Opt.                                      |
|                                        |                                    | F2: Previous Values<br>F9: Optimized Defaults<br>F10: Save & Exit                         |
|                                        |                                    | ESC: EXIT                                                                                 |
| Version 2.18.126                       | 53. Copyright (C) 2021 American    | Megatrends, Inc.                                                                          |

| Setting            | Description                                                                                                    |
|--------------------|----------------------------------------------------------------------------------------------------|
| Enable Hibernation | <b>Enable</b> (default) or <b>Disable</b> system ability to hibernate (OS/S4 Sleep State). This option may be not effective with some OS.                                  |
| ACPI Sleep State   | <ul> <li>Select ACPI sleep state the system will enter when the SUSPEND button is pressed.</li> <li>Options: Suspend Disabled and S3 (Suspend to RAM) (default)</li> </ul> |

#### 5.2.5. USB Configuration

| Aptio Setup Utility –<br>Advanced            | Copyright (C) 2021 American  | Megatrends, Inc.                                                |
|----------------------------------------------|------------------------------|-----------------------------------------------------------------|
| USB Configuration                            |                              | Enables Legacy USB support.                                     |
| USB Module Version                           | 16                           | support if no USB devices are<br>connected. DISABLE option will |
| USB Controllers:<br>1 XHCI                   |                              | keep USB devices available<br>only for EFI applications.        |
| USB Devices:<br>1 Keyboard, 1 Mouse, 1 Point |                              |                                                                 |
| Legacy USB Support                           | [Enabled]<br>[Enabled]       |                                                                 |
| USB Mass Storage Driver Support              | [Enabled]                    |                                                                 |
| USB hardware delays and time-outs:           | [20_sec]                     | ↔: Select Screen                                                |
| Device reset time-out                        | [20 sec]                     | Enter: Select                                                   |
| Device power-up delay                        | [Auto]                       | +/−: Change Upt.<br>F1: General Help                            |
|                                              |                              | F2: Previous Values                                             |
|                                              |                              | F10: Save & Exit                                                |
|                                              |                              | ESC: Exit                                                       |
|                                              |                              |                                                                 |
|                                              |                              |                                                                 |
| Version 2.18.1263. Co                        | pyright (C) 2021 American Mu | egatrends, Inc.                                                 |

| Setting                            | Description                                                                                                    |  |
|------------------------------------|----------------------------------------------------------------------------------------------------|--|
|                                    | <ul> <li>Enables/disables legacy USB support.</li> <li>Options available are Enabled (default), Disabled and Auto.</li> </ul>                                                                                                    |  |
| Legacy USB Support                 | <ul> <li>Select Auto to disable legacy support if no USB device are<br/>connected.</li> </ul>                                                                                                    |  |
|                                    | <ul> <li>Select <b>Disabled</b> to keep USB devices available only for EFI applications.</li> </ul>                                                                                                    |  |
| XHCI Hand-off                      | <ul> <li>This is a workaround for OSes without XHCI hand-off support. The XHCI ownership change should be claimed by XHCI driver.</li> <li>The optional settings are: Enabled (default) / Disabled.</li> </ul>                                                                                                    |  |
| USB Mass Storage<br>Driver Support | <ul> <li>Enables/disables USB Mass Storage Driver Support.</li> <li>The optional settings are: Enabled (default) / Disabled.</li> </ul>                                                                                                    |  |
| USB hardware delay and time-out    |                                                                                                    |  |
| USB Transfer time-<br>out          | Use this item to set the time-out value for control, bulk, and interrupt transfers. ► Options: 1 sec. 5 sec. 10 sec. 20 sec (default)                                                                                                    |  |
| Device reset time-<br>out          | <ul> <li>Use this item to set USB mass storage device start unit command time-out.</li> <li>Options available are: 10 sec, 20 sec (default)., 30 sec, 40 sec</li> </ul>                                                                                                    |  |
| Device power-up<br>Delay           | <ul> <li>Use this item to set maximum time the device will take before it properly reports itself to the host controller.</li> <li>Options available are: Auto: Default</li> <li>Manual: Select Manual you can set value for the following sub-item: 'Device Power-up delay in seconds', the delay range in from 1 to 40 seconds, in one second increments.</li> </ul> |  |

#### 5.2.6. Super IO Configuration

| Aptio Setup Utility –<br>Advanced                                               | Copyright (C) 2021 American | Megatrends, Inc.                                                                                                    |
|---------------------------------------------------------------------------------|-----------------------------|----------------------------------------------------------------------------------------------------|
| Super IO Configuration                                                          |                             | Set Parameters of Serial Port                                                                                                    |
| Super IO Chip<br>▶ Serial Port 1 Configuration<br>▶ Serial Port 2 Configuration | F71869A                     |                                                                                                    |
| Restore AC Power Loss                                                           | [Power Off]                 | ++: Select Screen<br>1↓: Select Item<br>Enter: Select<br>+/-: Change Opt.<br>F1: General Help<br>F2: Previous Values<br>F9: Optimized Defaults<br>F10: Save & Exit<br>ESC: Exit |
| Version 2.18.1263. Co                                                           | pyright (C) 2021 American M | egatrends, Inc.                                                                                                    |

| Setting                                                                                                    | Description                                                                                                    |  |  |
|----------------------------------------------------------------------------------------------------|----------------------------------------------------------------------------------------------------|--|--|
| Serial Port 1 configuration                                                                                                    | Enable (default) or Disable Serial Port (COM).                                                                                                    |  |  |
| Change Settings                                                                                                    | <ul> <li>Select an optimal setting for Super IO device.</li> <li>Options for Serial Port 1:<br/>Auto;<br/>IO=3F8h; IRQ=4 (default);<br/>IO=2F8h; IRQ=3, 4, 7, 10, 11;<br/>IO=3E8h; IRQ=3, 4, 7, 10, 11;<br/>IO=2E8h; IRQ=3, 4, 7, 10, 11;</li> <li>Options for Serial Port 2:<br/>Auto<br/>IO=2F8h; IRQ=3 (default)<br/>IO=3F8h; IRQ=3, 4, 7, 10, 11;<br/>IO=2F8h; IRQ=3, 4, 7, 10, 11;<br/>IO=3E8h; IRQ=3, 4, 7, 10, 11;<br/>IO=2E8h; IRQ=3, 4, 7, 10, 11;</li> </ul> |  |  |
| RS485 AutoFlow                                                                                                    | Only available for Serial Port 2.<br>Enable or Disable (default) RS485 autoflow.                                                                                                    |  |  |
| Restore AC Power Loss       Specify what state to go to when power is re-applie power failure.         > Options: Power On (default) and Power Off |                                                                                                    |  |  |

#### 5.2.7. Hardware Monitor

| Aptio Setup Ut<br>Advanced                                                          | ility — Copyright (C) 2021 Ame                                                       | erican Megatrends, Inc.                                                                                                    |
|-------------------------------------------------------------------------------------|--------------------------------------------------------------------------------------|----------------------------------------------------------------------------------------------------|
| Pc Health Status                                                                    |                                                                                      |                                                                                                    |
| CPU temperature<br>System temperature<br>CPUF1<br>+5VS<br>+1.5VS<br>+12VS<br>+3.3VS | : +41 %<br>: +39 %<br>: N/A<br>: +5.045 V<br>: +1.512 V<br>: +12.144 V<br>: +3.296 V | ++: Select Screen<br>14: Select Item<br>Enter: Select<br>+/-: Change Opt.<br>F1: General Help<br>F2: Previous Values<br>F9: Optimized Defaults<br>F10: Save & Exit<br>ESC: Exit |
| Version 2.18.                                                                       | 1263. Copyright (C) 2021 Ameri                                                       | ican Megatrends, Inc.                                                                                                    |

Select this submenu to view the main board's hardware status. Select it to run a report of various info as depicted below:

#### 5.2.8. S5 RTC Wake Settings

| Aptio Setup Util.<br>Advanced | ity – Copyright (C) 2021 Am | merican Megatrends, Inc.                                                                                                    |
|-------------------------------|-----------------------------|----------------------------------------------------------------------------------------------------|
| Wake system from S5           | [Disabled]                  | Enable or disable System wake<br>on alarm event. Select<br>FlxedTime, system will wake on<br>the hr::min:sec specified.<br>Select DynamicTime , System<br>will wake on the current time<br>+ Increase minute(s) |
|                               |                             | ++: Select Screen<br>11: Select Item<br>Enter: Select<br>+/-: Change Opt.<br>F1: General Help<br>F2: Previous Values<br>F9: Optimized Defaults<br>F10: Save & Exit<br>ESC: Exit                                 |
|                               |                             | hican Megatrends, Inc.                                                                                                    |

| Setting                | Description                                                                                                    |
|------------------------|----------------------------------------------------------------------------------------------------|
| Wake System<br>from S5 | <ul> <li>Enable or Disable (default) system wake on alarm event.</li> <li>Options available are:<br/>Disabled (default):</li> <li>Fixed Time: System will wake on the hr::min::sec specifiedc.</li> </ul> |
|                        | <b>DynamicTime:</b> If selected, you need to set <b>Wake up minute increase</b> from 1 - 5. System will wake on the current time + increase minute(s).                                                    |

#### 5.2.9. Serial Port Console Redirection

| Aptio Setup Utility –<br>Advanced                                                                                                    | Copyright                    | (C) 2021 American  | Megatrends, Inc.                                                                                                    |
|----------------------------------------------------------------------------------------------------|------------------------------|--------------------|----------------------------------------------------------------------------------------------------|
| COMO<br>Console Redirection<br>▶ Console Redirection Settings<br>Legacy Console Redirection<br>▶ Legacy Console Redirection Settings | [Disabled]                   |                    | Console Redirection Enable or<br>Disable.                                                                                                    |
| Serial Port for Out-of-Band Managemen<br>Mindows Emergency Management Service<br>Console Redirection<br>Console Redirection Settings | nt∕<br>s (EMS)<br>[Disabled] | I                  | ++: Select Screen<br>11: Select Item<br>Enter: Select<br>+/-: Change Opt.<br>F1: General Help<br>F2: Previous Values<br>F9: Optimized Defaults<br>F10: Save & Exit<br>ESC: Exit |
| Version 2.18.1263. Co                                                                                                    | pyright (C                   | ) 2021 American Me | egatrends, Inc.                                                                                                    |

| Setting                             | Description                                                                                                    |  |
|-------------------------------------|----------------------------------------------------------------------------------------------------|--|
| Console Redirection                 | <b>Enable</b> or <b>Disable</b> (default) console redirection.<br>Following submenu is available only when <b>Console Redirection</b> is<br>set to <b>Enabled</b> . |  |
| Legacy Console Redirection Settings |                                                                                                    |  |
| Redirection COM Port                | Select a COM port to display redirectino of Legacey OS and Legacy OPROM message.<br>COM0 is the default.                                                            |  |
| Resolution                          | <ul> <li>On legacy OS, the Number of Rows and Columns supported redirection.</li> <li>80x24 is the default.</li> </ul>                                              |  |

#### 5.2.10. Network Stack Configuration

| Aptio S<br>Advanced | etup Utility – Copyright (C) 2021 Americar | n Megatrends, Inc.                                                                                                    |
|---------------------|--------------------------------------------|----------------------------------------------------------------------------------------------------|
| Network Stack       | [Disabled]                                 | Enable∕Disable UEFI Network<br>Stack                                                                                                    |
|                     |                                            | <pre>++: Select Screen 14: Select Item Enter: Select +/-: Change Opt, F1: General Help F2: Previous Values F9: Optimized Defaults F10: Save &amp; Exit ESC: Exit</pre> |
| Versio              | n 2.18.1263.Copyright (C) 2021 American M  | Wegatrends, Inc.                                                                                                    |

| Setting       | Description                                                                             |
|---------------|-----------------------------------------------------------------------------------------|
| Network Stack | <ul><li>Enables/disables UEFI network stack.</li><li>Disabled is the default.</li></ul> |

#### 5.2.11. CSM Configuration

| Aptio Setup Utility – Copyright (C) 2021 American Megatrends, Inc.<br><mark>Advanced</mark> |                                                                                       |                             |  |
|---------------------------------------------------------------------------------------------|---------------------------------------------------------------------------------------|-----------------------------|--|
| Compatibility Support Module Configuration                                                  |                                                                                       | Enable/Disable CSM Support. |  |
| CSM Support                                                                                 |                                                                                       |                             |  |
| CSM16 Module Version                                                                        | 07.79                                                                                 |                             |  |
| Boot option filter                                                                          | [UEFI and Legacy]                                                                     |                             |  |
| Option ROM execution                                                                        |                                                                                       |                             |  |
| Network<br>Storage<br>Video                                                                 | Option ROM execution<br>Network [Do not launch]<br>Storage [Legacy]<br>Video [Legacy] |                             |  |
| Version 2.18.1263. Copyright (C) 2021 American Megatrends, Inc.                             |                                                                                       |                             |  |

| Setting            | Description                                                                                                    |
|--------------------|----------------------------------------------------------------------------------------------------|
| CSM Support        | Enable (default) or Disable CSM Support.                                                                              |
| Boot option filter | Control the Legacy/UEFI ROMs priority. <ul> <li>Options: UEFI and Legacy (default), Legacy only, UEFI only</li> </ul> |
| Network            | Control the execution of UEFI and Legacy PXE OpROM<br>Options: Do not launch (default), UEFI and Legacy               |
| Storage            | Control the execution of UEFI and Legacy Storage OpROM<br>Options: <b>Do not launch</b> and <b>Legacy</b> (default)   |
| Video              | Control the execution of UEFI and Legacy Video OpROM<br>Options: <b>Do not launch</b> and <b>Legacy</b> (default)     |

#### 5.3. Chipset

| Aptio Setup Utility – Copyright (C) 2021 Americ:<br>Main Advanced <mark>Chipset</mark> Security Boot Save & Exit                                       | an Megatrends, Inc.                                                                                                    |
|----------------------------------------------------------------------------------------------------|----------------------------------------------------------------------------------------------------|
| <ul> <li>Display Control</li> <li>H0-Audio Configuration</li> <li>PCI Express Configuration</li> <li>SATA Drives</li> <li>SCC Configuration</li> </ul> | Display Control<br>++: Select Screen<br>14: Select Item<br>Enter: Select<br>+/-: Change Opt.<br>F1: General Help<br>F2: Previous Values<br>F9: Optimized Defaults<br>F10: Save & Exit<br>ESC: Exit |
| Version 2.18.1263. Copyright (C) 2021 American                                                                                                    | Megatrends, Inc.                                                                                                    |

| Setting                                     | Description                                                                                                    |  |
|---------------------------------------------|----------------------------------------------------------------------------------------------------|--|
| Display Control                             |                                                                                                    |  |
| Boot Display                                | <ul> <li>Select the Video Device which will be activated during POST.</li> <li>Options: Auto (default), EFP and LFP</li> </ul>                                         |  |
| Active LFP                                  | <ul> <li>Select the Active LFP Configuration.</li> <li>Options:<br/>No LVDS (default) and eDP Port-A</li> </ul>                                                        |  |
| HD Audio Configuration                      | Enable(default) / Disable HD-Audio support.                                                                                                    |  |
| PCI Express Configuration (Port 1 - Port 5) |                                                                                                    |  |
| PCI Express Root Port1                      | Enable(default) / Disable and Auto.                                                                                                    |  |
| ASPM                                        | Disable(default) / L0S / L1 / L0sL1 and Auto.                                                                                                    |  |
| PCI Speed                                   | Auto(default) / Gen1 / Gen2                                                                                                    |  |
| SATA Drives                                 |                                                                                                    |  |
| Chipset SATA                                | Enable (default) / Disable the Chipset SATA Controller                                                                                                    |  |
| Port 0/1                                    | Enable (default) / Disable SATA port                                                                                                    |  |
| SATA Device Type                            | <ul> <li>Identify the SATA port is connected to Solid State Drive or Hard Disk Drive.</li> <li>Options:<br/>Hard Disk Drive (default) and Solid State Drive</li> </ul> |  |

| SCC Configuration   |                                                |
|---------------------|------------------------------------------------|
| SCC SD Card Support | Enable (default) / Disable SCC SD Card Support |
| SCC eMMC Support    | Enable / Disable (default) eMMC Support        |

#### 5.4 Security

| Aptio Setup Uti<br>Main Advanced Chipset <mark>Sec</mark> | lity – Copyright (C) 202:<br>urity Boot Save & Exit | L American Megatrends, Inc.                |
|-----------------------------------------------------------|-----------------------------------------------------|--------------------------------------------|
| Password Description                                      |                                                     | Set Setup Administrator                    |
| Minimum length<br>Maximum length                          | 3<br>20                                             | 1 455461 4                                 |
| Setup Administrator Password                              |                                                     |                                            |
|                                                           |                                                     |                                            |
|                                                           |                                                     |                                            |
|                                                           |                                                     |                                            |
|                                                           |                                                     | ↑↓: Select Item<br>Enter: Select           |
|                                                           |                                                     | F1: General Help<br>F2: Previous Values    |
|                                                           |                                                     | F9: Optimized Defaults<br>F10: Save & Exit |
|                                                           |                                                     | ESC: Exit                                  |
|                                                           |                                                     |                                            |
| Version 2.18.1                                            | 263. Copyright (C) 2021 f                           | American Megatrends, Inc.                  |

| Setting                            | Description                                                                                                    |
|------------------------------------|----------------------------------------------------------------------------------------------------|
| Setup<br>Administrator<br>Password | <ol> <li>To set up an administrator password:</li> <li>Select Administrator Password.</li> <li>An Create New Password dialog then pops up onscreen.</li> <li>Enter your desired password that is no less than 3 characters and no more than 20 characters.</li> <li>Hit [Enter] key to submit.</li> </ol> |

#### 5.5. Boot

| Aptio Setup<br>Main Advanced Chipset                     | O <mark>Utility – Copyright (C) 2021 American</mark><br>Security <mark>Boot</mark> Save & Exit | Megatrends, Inc.                                                                                                    |
|----------------------------------------------------------|------------------------------------------------------------------------------------------------|----------------------------------------------------------------------------------------------------|
| Boot Configuration<br>Bootup NumLock State<br>Quiet Boot | [On]<br>[Disabled]                                                                             | Select the keyboard NumLock<br>state                                                                                                    |
| Boot Option Priorities                                   |                                                                                                |                                                                                                    |
|                                                          |                                                                                                | <pre>++: Select Screen<br/>T↓: Select Item<br/>Enter: Select<br/>+/-: Change Opt.<br/>F1: General Help<br/>F2: Previous Values<br/>F9: Optimized Defaults<br/>F10: Save &amp; Exit<br/>ESC: Exit</pre> |
| Version 2.                                               | 18.1263. Copyright (C) 2021 American Me                                                        | egatrends, Inc.                                                                                                    |

| Setting              | Description                                                                                                    |  |
|----------------------|----------------------------------------------------------------------------------------------------|--|
| Bootup NumLock State | Sets whether to enable or disable the keyboard's NumLock state when the system starts up.<br>▶ Options available are <b>On</b> (default) and <b>Off</b> .               |  |
| Quiet Boot           | Sets whether to <b>enable</b> or <b>disable</b> (default) display the POST (Power-on Self Tests) messages or the system manufacturer's full screen logo during booting. |  |

#### 5.6. Save & Exit

| Aptio Setup Utility – Copyright (C) 2021 American<br>Main Advanced Chipset Security Boot <mark>Save &amp; Exit</mark> | Megatrends, Inc.                                                                                                    |
|----------------------------------------------------------------------------------------------------|----------------------------------------------------------------------------------------------------|
| Save Options<br>Save Changes and Exit<br>Discard Changes and Exit                                                     | Exit system setup after saving the changes.                                                                                                    |
| Default Options<br>Restore Defaults                                                                                   |                                                                                                    |
| Launch EFI Shell from filesystem device                                                                               |                                                                                                    |
|                                                                                                    | ++: Select Screen<br>14: Select Item<br>Enter: Select<br>+/-: Change Opt.<br>F1: General Help<br>F2: Previous Values<br>F9: Optimized Defaults |
|                                                                                                    | F10: Save & Exit<br>ESC: Exit                                                                                                    |
| Version 2.18.1263. Copyright (C) 2021 American M                                                                      | egatrends, Inc.                                                                                                    |

| Setting                                    | Description                                                                                                    |  |
|--------------------------------------------|----------------------------------------------------------------------------------------------------|--|
| Save Changes and Reset                     | Saves the changes and quits the BIOS Setup utility.                                                                                                    |  |
| Discard Changes and Exit                   | Quits the BIOS Setup utility without saving the change(s).                                                                                                    |  |
| Restore Defaults                           | <ul> <li>Restore/Load Default values for all the setup options.</li> <li>Enter the item and then a dialog box pops up:<br/>Load Optimized Defaults? (Yes/ No)</li> </ul>                                 |  |
|                                            | Select Yes or No as required.                                                                                                    |  |
| Launch EFI Shell from<br>filesystem device | <ul> <li>Attempts to launch EFI ShelRestore/Load Default values for all the setup options.</li> <li>Enter the item and then a dialog box pops up:<br/>Save configuration and reset? (Yes/ No)</li> </ul> |  |
|                                            | Select Yes or No as required.                                                                                                    |  |